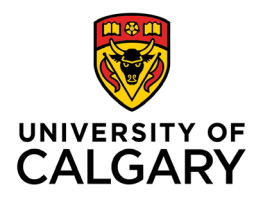

Office of Teaching & Learning 2500 University Drive NW Calgary, AB, Canada T2N 1N4

## How to see your course from a student's perspective

1. Navigate to Course Home on the navigation bar

|   | Course Home | Content | Calendar | Communication $\checkmark$ | Assessments $\checkmark$ | My Tools 🗸 | Edit Course | Zoom |
|---|-------------|---------|----------|----------------------------|--------------------------|------------|-------------|------|
| 1 |             |         |          |                            |                          |            |             |      |

2. In the Role Switch widget (bottom of Course Home page) click the dropdown box and select Student

| Role Switch 🗸          |     |
|------------------------|-----|
| Current Role           |     |
| My Role (Instructor) 🗸 |     |
| My Role (Instructor)   |     |
| TA - full access       |     |
| TA - grading only      |     |
| TA - No grading        |     |
| Librarian              |     |
| Student                | ••• |

3. Click Change Role

| Role Switch 🗸 |   |  |  |
|---------------|---|--|--|
| Current Role  |   |  |  |
| Student ~     | ] |  |  |
| Change Role   |   |  |  |

**NOTE**: You will be able to view your course as a student would. However, you will not be able to "perform" all tasks. For example, you will not be able to take an exam and receive a grade.